# Criar e iniciar sessão numa conta ThingLink – v1

MaFEA – Making Future Education Accessible PR2 – Guiding successful adoption

por Oona Haapakorpi

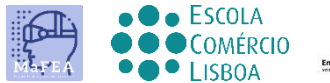

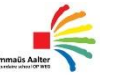

OMNIA

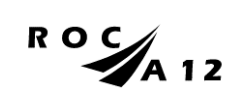

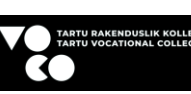

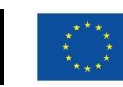

Funded by the European Union

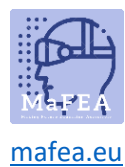

# Criar e iniciar sessão numa conta ThingLink – v1

#### Introdução

Este guia ajudará professores ou alunos a entrar numa conta ThingLink. Vai precisar de:

- 1. Um código de convite.
- 2. Uma conta ThingLink gratuita existente ou para criar uma nova conta ThingLink gratuita.

As contas ThingLink podem ter licenças diferentes. Os mais comuns são Free, Premium e Enterprise. A sua conta ThingLink com licença gratuita pode ser adicionada a uma organização (escola) e utilizar todas as funcionalidades extra que estão incluídas na licença dessa organização.

Da mesma forma, a sua conta ThingLink também pode ser removida de uma organização (escola), e tornar-se-á novamente uma conta de licença gratuita.

As contas thingLink também têm papéis diferentes. Os mais comuns são Administrador, Professor e Aluno.

Quando criar a sua conta ThingLink, perguntar-lhe-á se é professor ou aluno. É importante que selecione o papel correto!

# Conteúdo

| MaFEA – Making Future Education Accessible                                     | 0 |
|--------------------------------------------------------------------------------|---|
| PR2 – Guiding successful adoption                                              | 0 |
| Criar e iniciar sessão numa conta ThingLink – v1                               | 1 |
| Introdução                                                                     | 1 |
| Criar uma conta                                                                | 2 |
| Criar uma conta                                                                | 4 |
| Aceitar um convite de organização ThingLink para uma conta ThingLink existente | 7 |
| Iniciar sessão numa conta ThingLink                                            | 7 |

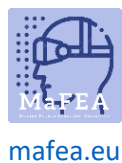

Criar uma conta gratuita para estudantes thingLink e juntar-se a uma organização ThingLink

- 1. Navegue para a página de preços de eLearning do ThingLink.
- 2. Clique no botão Criar Conta Livre.
- 3. Crie a sua conta:
  - a. usando um endereço de e-mail e senha, ou
  - b. ligação de uma conta existente dos seguintes tipos: Office 365, Google, Clever, Facebook, Twitter.
  - c. Não utilize o código de convite nesta fase!
  - d. É bom saber! Lembre-se com que opção escolheu inscrever-se e utilize apenas esta opção para iniciar sessão no ThingLink a partir de agora. Se tentar fazer login usando um método diferente, acabará com várias contas.

| Sign up           | )              |
|-------------------|----------------|
| Email             |                |
| Password          |                |
| Have invite code? | CREATE ACCOUNT |
|                   | - OR           |
| G                 | С () У         |

e. 4. Clique no botão "Estudante".

#### Let's create the best experience for you

Tell us a bit more so we can help you get started.

#### What will you be using ThingLink for?

| <b>S</b>                                        |                                                 |
|-------------------------------------------------|-------------------------------------------------|
| Education / School                              | Student                                         |
| Suitable for teachers at academic institutions. | Suitable for K12 and higher education students. |
|                                                 |                                                 |
|                                                 |                                                 |
|                                                 |                                                 |
|                                                 |                                                 |
|                                                 |                                                 |
|                                                 |                                                 |
| • • • •                                         | Back Continue                                   |

5. Forneça o seu nome, aniversário e o código de convite.

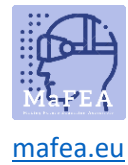

# Let's create the best experience for you

Tell us a bit more so we can help you get started.

| Final details         |     |
|-----------------------|-----|
| Name* poiuy           |     |
| Birthday*<br>1.1.2000 | × 🗂 |
| Invite code           |     |
|                       |     |
|                       |     |

6. A sua conta de estudante é criada e a conta your é acompanhada à organização convidativa.

Back Continue

7. Clique no ícone de perfil para confirmar isto.

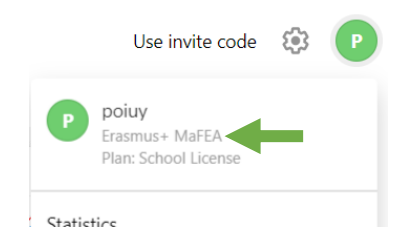

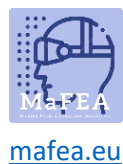

## MaFEA – Making Future Education Accessible

Criar uma conta de professor thingLink gratuita e juntar-se a uma organização ThingLink

- 1. Navegue para a página de preços de eLearning do ThingLink.
- 2. Clique no botão Criar Conta Livre.
- 3. Crie a sua conta:
  - a. usando um endereço de e-mail e senha, ou
  - b. ligação de uma conta existente dos seguintes tipos: Office 365, Google, Clever, Facebook, Twitter.
  - c. É bom saber! Não utilize o código de convite nesta fase!
  - d. É bom saber! Lembre-se com que opção escolheu inscrever-se e utilize apenas esta opção para iniciar sessão no ThingLink a partir de agora. Se tentar fazer login usando um método diferente, acabará com várias contas.

| Email             |              |
|-------------------|--------------|
| Password          |              |
| Have invite code? | CREATE ACCOU |
|                   | OR           |

4. Clique no botão Educação / Escola.

### Let's create the best experience for you

Tell us a bit more so we can help you get started.

#### What will you be using ThingLink for?

|                                                 | ्र                                              |
|-------------------------------------------------|-------------------------------------------------|
| Education / School                              | Student                                         |
| Suitable for teachers at academic institutions. | Suitable for K12 and higher education students. |
|                                                 |                                                 |
|                                                 |                                                 |
|                                                 |                                                 |
|                                                 |                                                 |
|                                                 |                                                 |
|                                                 |                                                 |
| • • • •                                         | Back Continue                                   |

- 5. Forneça o seu papel e que finalidade utilizará o ThingLink.
- 6. Forneça o seu nome, nome da escola, disciplina de ensino e o código de convite.

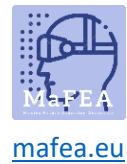

## Let's create the best experience for you

Tell us a bit more so we can help you get started.

| Final details                               |                         |      |          |
|---------------------------------------------|-------------------------|------|----------|
| Name*<br>Ikjhg                              |                         |      |          |
| School name*<br>Omnia                       |                         |      |          |
| Subject<br>Other                            |                         |      | Ţ        |
|                                             |                         |      |          |
| Use this to join your School's organization |                         |      |          |
| • • • •                                     | Subscribe to newsletter | Back | Continue |

- 7. É bom saber! Feche o anúncio dos <u>módulos ThingLink Educator</u> por enquanto. Podes sempre acessá-los mais tarde.
- Quando lhe perguntarem que tipo de conteúdo interativo pretende criar, clique no botão "X" para fechar a janela por enquanto.

| What t | type of interactive co | ontent do you want to crea | ate?                       |                   | ×                  |
|--------|------------------------|----------------------------|----------------------------|-------------------|--------------------|
|        | ÷                      |                            | Ø                          | +                 |                    |
|        | Blank canvas           | Image                      | 360° image or virtual tour | Showroom, gallery | Map or aerial view |

9. Deve estar agora no seu painel ThingLink. A sua conta foi agora criada.

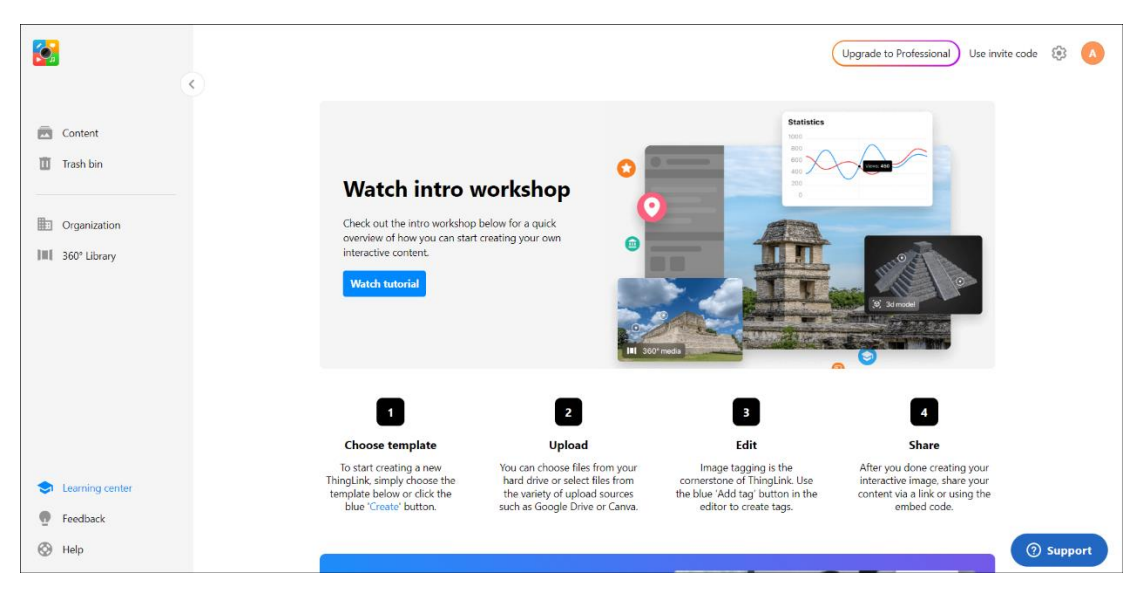

- 10. A sua conta de professor é criada e a sua conta junta-se à organização convidativa.
- 11. Clique no ícone de perfil para confirmar isto.

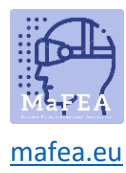

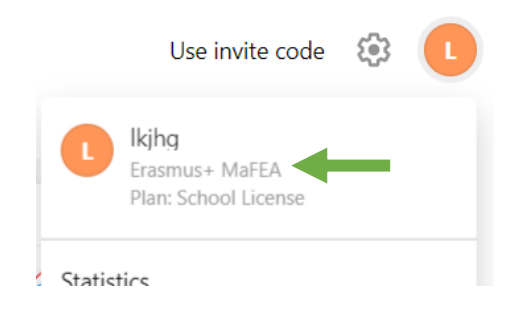

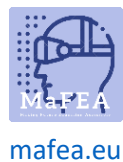

Aceitar um convite de organização ThingLink para uma conta ThingLink existente

- 1. Caso ainda não tenha feito o seu login na sua conta ThingLink de licença gratuita.
- 2. Clique no botão 'Utilizar código'.

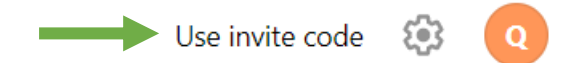

3. Digite o código de convite e clique no botão 'Juntar-te'.

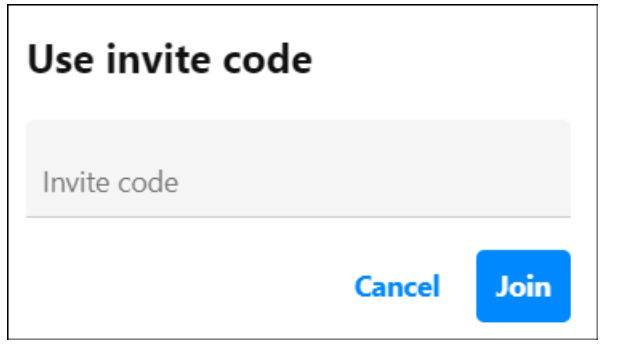

4. Será que uma notificação será que se juntou à organização. Neste exemplo "Erasmus+ MaFEA".

| Now you are a part of <b>"Erasmus+ MaFEA"</b><br>organization. |  |
|----------------------------------------------------------------|--|
|                                                                |  |

#### Iniciar sessão numa conta ThingLink

- 1. Navegue para a página de login do ThingLink.
- 2. Faça login usando o mesmo método que usou ao criar a sua conta.

| "thinglink |                                  |
|------------|----------------------------------|
|            | Email                            |
|            | Password                         |
| F          | Remember me Log IN               |
| L          | og in with third party services: |
|            | <b>E</b> C 0 y                   |